# **Writers & Writer Splits**

Last Modified on 07/17/2025 10:36 am PDT

## **Managing Writers and Writer Splits**

You can easily manage **Writers** and **Writer Splits** in your DISCO.

### At a glance

You can add Writers to your **Contacts** using the **Writer Contact Tag**:

|    | NAME            | EMAIL               | COMPANY            | PHONE       | LOCATION     | TAGS     | EDIT |
|----|-----------------|---------------------|--------------------|-------------|--------------|----------|------|
| DW | David Wallace   | dwallace@dmpc.com   | Dunder Mifflin Pap | 6668885555  | New York, NY | Writer × | 1    |
| HF | Holly Flax      | hflax@dmpc.com      | Dunder Mifflin Pap | 77788899999 | Nashua, NH   | Writer × | 1    |
| JH | Jim Halpert     | jhalpert@dmpc.com   | Dunder Mifflin Pap |             | Scranton, PA | Writer × | 1    |
| KF | Karen Filapelli | kfilapelli@dmpc.com | Dunder Mifflin Pap | 4443335555  | Utica, NY    | Writer × |      |

You can also add Writers and **Writer Splits** on Tracks from the **Writers** tab on the Track Information page:

| Cave Dweller<br>Livvy & Friends: Into The                                                 | e Forest       |                 |   |       | < | >  | ×   |
|-------------------------------------------------------------------------------------------|----------------|-----------------|---|-------|---|----|-----|
| Metadata Lyrics W                                                                         | /riters Tags C | Custom Notes    |   |       |   |    |     |
| Manage Writers                                                                            | $\oplus$       |                 |   |       |   |    |     |
| Writer *                                                                                  | Split 🕕        | Publisher       | F | PRO   |   |    |     |
| Jim Halpert                                                                               | ✔ 50           | Sony Publishing | ~ | ASCAP |   | ~  | ×   |
| Writer *                                                                                  | Split 🕕        | Publisher       | F | PRO   |   |    |     |
| David Wallace                                                                             | ▶ 50           | Sony Publishing | ~ | ASCAP |   | ~  | ×   |
| PRO Number 😶                                                                              |                |                 |   |       |   |    |     |
| 9999999999                                                                                |                |                 |   |       |   |    |     |
| Writers splits are currently set to write to metadata on this business. Change that here. |                |                 |   |       |   |    |     |
| To manage your writers, visit Contacts Copy track                                         |                |                 |   |       | ~ | Sa | ive |

### **Adding Writers**

#### From the Contacts page

When you add a new or edit and existing Contact, you can add the pre-set Writer tag.

| Contacts          |                   |                    | ×.          |              | Add new contact         |
|-------------------|-------------------|--------------------|-------------|--------------|-------------------------|
| Q Search contacts |                   |                    |             |              |                         |
| NAME              | EMAIL             | COMPANY            | PHONE       | LOCATION     | TAGS EDIT               |
| David Wallace     | dwallace@dmpc.com | Dunder Mifflin Pap | 6668885555  | New York, NY | Writer ×                |
| HF Holly Flax     | hflax@dmpc.com    | Dunder Mifflin Pap | 77788899999 | Nashua, NH   | Writer Add contact tags |
| JH Jim Halpert    | jhalpert@dmpc.com | Dunder Mifflin Pap |             | Scranton, PA | Writer ×                |

From the **Add new contact window**, adding the **Writer** tag will display additional fields specific to Writers: **Publisher**, **Acts**, and **PRO**.

#### Add new contact

Need to add more than one contact at once? Import a contact list

| Name *                   | Email                    |
|--------------------------|--------------------------|
| New Writer               | not required for Writers |
| Company                  | Phone                    |
| Location                 | Tags<br>Writer ★ ✓       |
| Publisher                | (/                       |
| Sony Publishing $\times$ | ~                        |
| Acts                     |                          |
| Livvy & Friends          |                          |
| PRO                      |                          |
| ASCAP X                  | ~                        |

### Via CSV import

You can add multiple Writers at once when you import your Contacts via CSV. Just make sure they have the **Writer** tag in the **Tags** column.

| A                    | В               | С          | D                 | E            |        |
|----------------------|-----------------|------------|-------------------|--------------|--------|
| email                | name            | phone      | company           | territory    | tags   |
| dwallace@dmpc.com    | David Wallace   | 6668885555 | Dunder Mifflin Pa | New York, NY | Writer |
| tflenderson@dmpc.com | Toby Flenderson | 9998887777 | Dunder Mifflin Pa | Scranton, PA | Writer |
| pbeesley@dmpc.com    | Pam Beesley     |            | Dunder Mifflin Pa | Scranton, PA | Writer |
| mscott@dmpc.com      | Michael Scott   |            | Dunder Mifflin Pa | aper Co.     | Writer |

### From the Writers tab / when adding Writer Splits

1. Open the Track Menu (:) and select Edit track Information.

- 2. From the **Track Information** page, select the **Writers** tab.
- 3. Click the + plus icon next to where it says Manage Writers.
- 4. Type in the Writer's name and click to Create new writer.

| Cave Dweller<br>Livvy & Friends: Into The Fore: | st      |         |                 |  |  |  |  |
|-------------------------------------------------|---------|---------|-----------------|--|--|--|--|
| Metadata Lyrics Writers                         | Tags    | Custom  | Notes           |  |  |  |  |
| Manage Writers 🕀                                |         |         |                 |  |  |  |  |
| Writer *                                        | Split 🕕 | Publish | ner             |  |  |  |  |
| New Writer 🗸 🗸                                  | Enter % | Sele    | ct publis       |  |  |  |  |
| Create new writer "New W<br>riter"              | Split 🚹 | Publish | er<br>, Dublish |  |  |  |  |
| · · · · · · · · · · · · · · · · · · ·           | 50      | Son     | y Publis        |  |  |  |  |

5. When creating a Writer and adding a Split, you can choose from existing publishers and PROs or create new ones by typing them in.

### **Managing Writers' information**

You can edit your Writers' information from the Contacts page by clicking on their name. Visit this article for more information on editing Contacts.

The initial PRO and publisher you add for a Writer will be their default publisher and PRO, but you can add other publishers and PROs which can be attached to their splits as well.

| Details    | Name *                                                    |
|------------|-----------------------------------------------------------|
|            | David Wallace                                             |
|            | Email                                                     |
|            | dwallace@dmpc.com                                         |
|            | Company                                                   |
|            | Dunder Mifflin Paper Co.                                  |
|            | Phone                                                     |
|            | 6668885555                                                |
|            | Location                                                  |
|            | New York, NY                                              |
|            | Publishers                                                |
| 1          | DMPC Publishing × Corporate Publishing × NYC Publishing × |
|            | Acts                                                      |
|            | Scrantonicity, Scrantonicity 2, The Dunders, The Mifflins |
|            | PRO                                                       |
| ( )<br>( ) | ASCAP × CASH × COMPASS × SPAC ×                           |
|            | Update contact details Cancel                             |
|            |                                                           |

To change the default **Publisher**, **Acts**, or **PRO**, click the **make default** link.

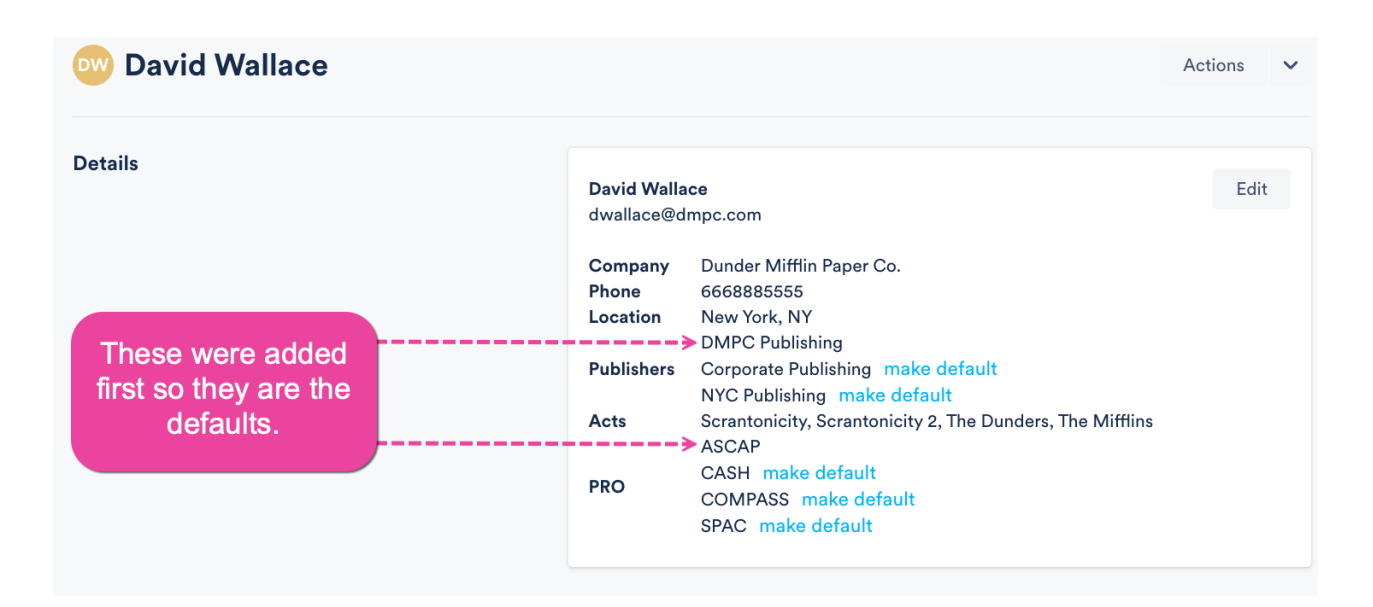

### **Adding Writer Splits to Tracks**

### **To single Tracks**

- 1. Open the Track Menu (:) and select Edit track Information.
- 2. From the Track Information page, select the Writers tab.
- Under Manage Writers, you can choose from existing Writers from your DISCO, or click the + plus icon to add a new one.
- 4. Add the Split percentage, Publisher, and PRO for each Writer.

### 

| Writer *      | Split 🚹 | Publisher       | PRO     |     |
|---------------|---------|-----------------|---------|-----|
| Jim Halpert   | Ƴ 50    | Sony Publishing | ✓ ASCAP | ~ × |
| Writer *      | Split 🚺 | Publisher       | PRO     |     |
| David Wallace | ✔ 50    | Sony Publishing | ✓ ASCAP | ~ × |

Note: Splits can add up to less than 100%, but the total splits cannot exceed 100%.

- 5. Add the **PRO number**.
- 6. Click the **Save** button.

#### **To multiple Tracks**

- 1. Use multi-select to select multiple Tracks.
- 2. In the **Edit** menu at the bottom of the screen, click the pencil.

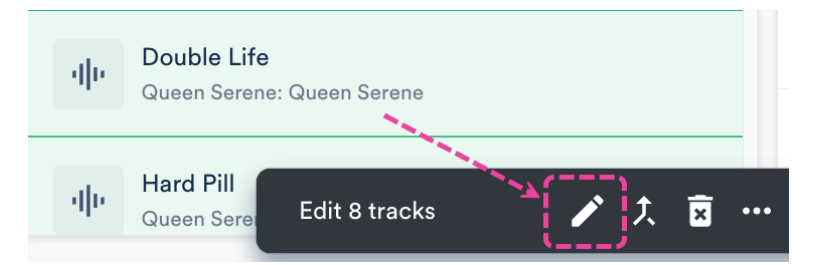

- 3. This will open the Track information page and allow you to edit multiple Tracks at once.
- 4. From the Track Information page, select the Writers tab.
- 5. Under Manage Writers, you can choose from existing Writers from your DISCO, or click the
  + plus icon to add a new one.
- 6. Add the Split percentage, Publisher, and PRO for each Writer.

### 

| Writer <b>*</b> |   | Split 🕕 | Publisher       |   | PRO   |   |        |
|-----------------|---|---------|-----------------|---|-------|---|--------|
| Jim Halpert     | ~ | 50      | Sony Publishing | ~ | ASCAP | ~ | ×      |
| Writer *        |   | Split 🕕 | Publisher       |   | PRO   |   |        |
|                 |   | 50      | Come Dablishing |   | 40040 |   | $\sim$ |

Note: Splits can add up to less than 100%, but the total splits cannot exceed 100%.

- 7. Add the **PRO number**.
- 8. Click the **Save** button.

### **Removing Splits**

To remove a Writer from a Split, click on the X.

| Manage Writ   | ers 🕂   |                 |         |                                       |
|---------------|---------|-----------------|---------|---------------------------------------|
| Writer *      | Split 🕕 | Publisher       | PRO     | · · · · · · · · · · · · · · · · · · · |
| Jim Halpert   | ✔ 50    | Sony Publishing | ✓ ASCAP | ~ ×                                   |
| Writer *      | Split 😗 | Publisher       | PRO     |                                       |
| David Wallace | ✓ 50    | Sony Publishing | ✓ ASCAP | ~ ×                                   |